Trimestre Hiver, 2017

### Mohamed Lokbani

# IFT1155 – Examen Intra –

Inscrivez tout de suite : votre nom et le code permanent.

| Nom :       | Prénom(s) : |
|-------------|-------------|
| Signature : | Login :     |

Date : Mercredi 22 février 2017

Durée : 2 heures (de 18h30 à 20h30)

Local : Z-317, Pavillon Claire McNicoll

## **Directives :**

| - | Toute | documentation | est permise. |
|---|-------|---------------|--------------|
|---|-------|---------------|--------------|

- Calculatrice **non** permise.
- Répondre directement sur le questionnaire.
- Les réponses doivent être brèves, précises, claires et nettement présentées.

| 1       | /20  | (1.1)                |
|---------|------|----------------------|
| 2       | /20  | (2.1, 2.2, 2.3, 2.4) |
| 3       | /20  | (3.1)                |
| 4       | /20  | (4.1)                |
| 5       | /20  | (5.1)                |
| Total : | /100 |                      |

Directives officielles

\* Interdiction de toute communication verbale pendant l'examen.

\* Interdiction de quitter la salle pendant la première heure.

\* L'étudiant qui doit s'absenter après la première heure remettra sa carte d'étudiant au surveillant, l'absence ne devant pas dépasser 5 minutes. Un seul étudiant à la fois peut quitter la salle.

\* Toute infraction relative à une fraude, un plagiat ou un copiage est signalée par le surveillant au directeur de département ou au professeur qui suspend l'évaluation.

F.A.S

**Exercice 1 (20 points)** trouvez la meilleure correspondance pour les descriptions ci-dessous en y associant un nombre de 1 à 10. Le nombre ne peut-être utilisé qu'une seule fois. Nous avons complété une description à titre d'exemple.

A. Un projet <u>Android</u>(1) définit un nom de \_\_\_\_(2) unique dans son fichier \_\_\_\_(3).

B. Une \_\_\_\_\_(4) Android est implanté en créant une sous-classe de la classe \_\_\_\_\_(5) définie dans l'API Android.

C. La méthode \_\_\_\_\_\_(6) est définie dans la classe Activity, mais doit en général être redéfinie dans notre sous-classe.

D. L'annotation \_\_\_\_\_\_(7) est utilisée ici pour s'assurer que l'on est bien en train de redéfinir la bonne méthode avec le bon prototype.

E. On initialise l'interface graphique à l'aide de la description faite dans le fichier \_\_\_\_\_(8).

F. La classe \_\_\_\_\_\_(9) contient des sous-classes définissant des références de ressources.

G. La méthode \_\_\_\_\_(10) de la classe Activity permet de retrouver un objet java représentant un objet graphique de l'interface à partir d'un identifiant fourni dans la description \_\_\_\_\_(11) de l'interface.

| Activité            |   |
|---------------------|---|
| Activity            |   |
| Android             | 1 |
| AndroidManifest.xml |   |
| findViewById        |   |
| main.xml            |   |
| onCreate            |   |
| Override            |   |
| Package             |   |
| R                   |   |
| XML                 |   |

**Exercice 2 (20 points)** expliquez ce qui suit (ces définitions sont correctes) :

<u>**2.1</u>** L'objet Bundle a la caractéristique de pouvoir «survivre» à la destruction du processus de l'application.</u>

**<u>2.2</u>** La méthode onDestroy() représente en quelque sorte les dernières volontés de l'activité.

**<u>2.3</u>** Dans un intent, les catégories permettent de raffiner la demande d'action et la sélection du composant susceptible de réaliser l'action. La catégorie est optionnelle dans un intent implicite, mais elle est souvent nécessaire pour obtenir le résultat désiré.

**<u>2.4</u>** Si on utilise un Intent implicite, il est souhaitable lorsque le composant n'est pas standard de s'assurer que ce composant est bien disponible sur l'appareil.

**Exercice 3 (20 points)** « Contacts » est une application Android présente sur la plupart des appareils. Elle permet de rassembler sur un même toit tous les contacts de l'utilisateur, qu'ils proviennent de Google+, Hangouts, Gmail...

|                 | BackupKey Calculation                                                     | ce Chrome Contacts                                                                                                    | <u>*</u>                                                                                                    |
|-----------------|---------------------------------------------------------------------------|----------------------------------------------------------------------------------------------------|----------------------------------------------------------------------------------------------------|
| On co<br>cliqua | ommence par lancer<br>nt sur le raccourci « C                             | l'application « Contacts » en<br>Contacts ».                                                                                                    | Dans l'application, on clique par la suite sur le signe « + » pour ajouter un nouveau contact.                                                                                                    |
| €<br>←          | S/ à 19:00<br>Ajouter un contact ✓                                        | Ajouter un nouveau contact co<br>numéro de téléphone, etc. Par<br>cliquons pour cela sur l'icône a<br>demander de choisir entre « l<br>disponible. | onsiste à compléter les différents champs comme le nom,<br>la suite, nous allons associer une photo à ce contact. Nous<br>appareil photo. Une nouvelle fenêtre est affichée pour nous<br>Prendre une photo » ou « Sélectionner une photo » déjà |
|                 |                                                                           | Changer de photo                                                                                                    | Nous allons sélectionner « Prendre une photo ».<br>L'application « Caméra » est lancée. Nous allons                                                                                                    |
| 8               | Enregistrement sur le compte<br>Contact Téléphone uniquement, sans synchr | Prendre une photo                                                                                                    | prendre la photo, valider la prise, pour finalement<br>l'enregistrer avec ce nouveau contact. Au moment de                                                                                                    |
| -<br>-          | Nom 🗸                                                                     | Sélectionner une photo                                                                                                    | l'enregistrement, l'application détecte qu'il faut<br>recadrer l'image pour avoir les dimensions                                                                                                    |
|                 | Mobile -                                                                  | ANN                                                                                                    | ULER appropriées. Android va lancer l'application par défaut responsable de ce traitement, la seule                                                                                                    |
| $\searrow$      | Adresse e-mail                                                            | disponible sur l'appareil. On di<br>elle fait maintenant partie du co                                                                              | mensionne la photo et on valide. La photo est enregistrée et ntact.                                                                                                    |
|                 |                                                                           |                                                                                                    |                                                                                                    |

Expliquer comment Android va réaliser ces différentes opérations en arrière-plan. Comment les intents ainsi que les composantes fondamentales sont-ils utilisés dans un tel scénario?

On ne vous demande pas d'écrire du code.

**Exercice 4 (20 points)** dessiner l'interface graphique à partir du fichier XML ci-dessous dont <u>la syntaxe est</u> <u>correcte</u>, en prenant soin d'inclure un résumé de votre démarche.

| xml version="1.0" encoding="utf-8"?                        |                   |
|------------------------------------------------------------|-------------------|
| <relativelayout< td=""><td></td></relativelayout<>         |                   |
| xmlns:android="http://schemas.android.com/apk/res/android" |                   |
| android:layout_width="fill_parent"                         |                   |
| android:layout_height="fill_parent" >                      |                   |
| <textview< td=""><td></td></textview<>                     |                   |
| android:id="@+id/TextView01"                               |                   |
| android:layout_width="wrap_content"                        |                   |
| android:layout_height="wrap_content"                       |                   |
| android:background="#00f"                                  |                   |
| android:gravity="center"                                   |                   |
| android:padding="25dp"                                     |                   |
| android:text="@string/rouge"                               |                   |
| android:textColor="#fff" />                                |                   |
| <'lextView                                                 |                   |
| android:id="@+id/TextView02"                               |                   |
| android:layout_width="wrap_content"                        |                   |
| android:layout_height="wrap_content"                       |                   |
| android:layout_alignParentRight="true"                     |                   |
| android:background="#ffff00"                               |                   |
| android:gravity="center"                                   |                   |
| android:padding="25dp"                                     |                   |
| android:text="@string/vert"                                | Codo dos soulours |
| android:textColor="#UUU" />                                | code des coureurs |
| <'l'extView                                                | blow . #00f       |
| android:ld="@+id/TextViewU3"                               | bieu : #001       |
| android:layout_widtn="wrap_content"                        | blanc: #III       |
| android:layout_neignt="wrap_content"                       | noir : #000       |
| android:layout_centervertical="true"                       | vert : #0f0       |
| android:hagkground="#0f0"                                  | jaune: #ffff00    |
| android:gravity="contor"                                   | rouge: #ff0000    |
| android.gravity- center                                    | -                 |
| android.toxt="Matring/jouro"                               |                   |
| android:textColor="#000" />                                |                   |
| <textview< td=""><td></td></textview<>                     |                   |
| android:id="@+id/TextView04"                               |                   |
| android:layout width="wrap content"                        |                   |
| android:layout_width="wrap_content"                        |                   |
| android:layout_neigne "tup_contente                        |                   |
| android:layout_toBightOf="0+id/TextView03"                 |                   |
| android:background="#ff0000"                               |                   |
| android:gravity="center"                                   |                   |
| android:padding="25dp"                                     |                   |
| android:text="@string/noir"                                |                   |
| android:textColor="#fff" />                                |                   |
| <textview< td=""><td></td></textview<>                     |                   |
| android:id="@+id/TextView05"                               |                   |
| android:layout width="fill parent"                         |                   |
| android:layout height="wrap content"                       |                   |
| android:layout alignParentBottom="true"                    |                   |
| android:background="#000"                                  |                   |
| android:gravity="center"                                   |                   |
| android:padding="25dp"                                     |                   |
| android:text="@string/bleu"                                |                   |
| android:textColor="#fff" />                                |                   |
|                                                            |                   |

**Exercice 5 (20 points)** soit les fichiers « Java » de l'application « LifeCycle » :

| 1  | <pre>public class MainActivity extends TracerActivity {</pre>                 |                     |
|----|-------------------------------------------------------------------------------|---------------------|
| 2  | @Override                                                                     |                     |
| 3  | <b>protected void</b> onCreate(Bundle savedInstanceState) {                   |                     |
| 4  | <pre>super.onCreate(savedInstanceState);</pre>                                |                     |
| 5  | setContentView (R.layout.activity main);                                      |                     |
| 6  | }                                                                             | MainActivity.java   |
| 7  | public void onClick(View view) {                                              |                     |
| 8  | Intent intent = new Intent (this, SecondActivity, class):                     |                     |
| 9  | startActivity(intent):                                                        |                     |
| 10 |                                                                               |                     |
| 11 |                                                                               |                     |
|    |                                                                               |                     |
| 1  | public class SecondActivity extends TracerActivity {                          |                     |
| 2  | Coverride                                                                     | C                   |
| 3  | <b>protected void</b> onCreate(Bundle savedInstanceState) {                   | SecondActivity.java |
| 4  | <pre>super.onCreate(savedInstanceState);</pre>                                |                     |
| 5  | setContentView(R.layout. <i>activity_second</i> );                            |                     |
| 6  | }                                                                             |                     |
| 7  | }                                                                             |                     |
| 1  | public class Traceristivity extends Activity (                                |                     |
| 2  | public class indefactivity extends Accivity (                                 |                     |
| 2  | public static that string pro- realized,                                      |                     |
| 2  | public static String how                                                      |                     |
| 4  | public static string tableau[];                                               |                     |
| S  | Override                                                                      |                     |
| 6  | protected void oncreate (Bunale savedinstanceState) {                         |                     |
| /  | super.onCreate(savedInstanceState);                                           |                     |
| 8  | aIIIche("onCreate");                                                          |                     |
| 10 | }                                                                             |                     |
| 10 | Coverride                                                                     |                     |
| 11 | protected void onPause() {                                                    |                     |
| 12 | <pre>super.onPause();</pre>                                                   |                     |
| 13 | affiche(" <b>onPause</b> ");                                                  | Tracer&ctivity java |
| 14 | }                                                                             | naccinctiney.juvu   |
| 15 | @Override                                                                     |                     |
| 16 | protected void onResume() {                                                   |                     |
| 17 | <pre>super.onResume();</pre>                                                  |                     |
| 18 | affiche(" <b>onResume</b> ");                                                 |                     |
| 19 | }                                                                             |                     |
| 20 | @Override                                                                     |                     |
| 21 | protected void onStop() {                                                     |                     |
| 22 | <pre>super.onStop();</pre>                                                    |                     |
| 23 | affiche(" <b>onStop</b> ");                                                   |                     |
| 24 | }                                                                             |                     |
| 25 | (Vverride                                                                     |                     |
| 26 | <pre>protected void onDestroy() {</pre>                                       |                     |
| 27 | <pre>super.onDestroy();</pre>                                                 |                     |
| 28 | affiche("onDestroy");                                                         |                     |
| 29 |                                                                               |                     |
| 30 | Coverride                                                                     |                     |
| 31 | <pre>protected void onRestoreInstanceState(Bundle savedInstanceState) {</pre> |                     |
| 32 | <b>super</b> .onRestoreInstanceState(savedInstanceState);                     |                     |
| 33 | affiche("onRestoreInstanceState");                                            |                     |
| 34 | }                                                                             |                     |
| 35 | @Override                                                                     |                     |
| 36 | <pre>protected void onSaveInstanceState(Bundle outState) {</pre>              |                     |
| 37 | <pre>super.onSaveInstanceState(outState);</pre>                               |                     |
| 38 | affiche("onSaveInstanceState");                                               |                     |
| 39 | }                                                                             |                     |
| 40 | <pre>private void affiche(String NomMethode) {</pre>                          |                     |
| 41 | <pre>String nom = this.getClass().getName();</pre>                            |                     |
| 42 | <pre>String [] tableau = nom.split("\\.");</pre>                              |                     |
| 43 | <pre>Log.i(APP_TAG,NomMethode + " " + tableau[tableau.length - 1]);</pre>     |                     |
| 44 | }                                                                             |                     |
| 45 | }                                                                             |                     |

Il n'y a aucune erreur dans le code!

Quand l'application est lancée ...

Après avoir cliqué sur le bouton « LANCER UNE ... »

| M N Ê      | * 🐨 🛯 🖬 9:05            |            |
|------------|-------------------------|------------|
| LifeCycle  | ⊠ N @<br>SecondActivity | * 🐨 🖹 9:04 |
| Ubuntu •   | <b>—</b>                |            |
| Figure -1- | Figure                  | -2-        |

Donnez la séquence de messages affichés dans le LogCat pour les situations suivantes :

#### <u>1</u> on est en mode portrait.

a- on lance l'application « LifeCycle ». On obtient la « Figure -1- ».

b- on ne fait rien, après quelques secondes l'écran est verrouillé et puis il s'éteint.

c- on déverrouille l'écran (l'écran va s'allumer donc).

d- on clique sur le bouton « applications récentes » (carré) pour ouvrir une liste d'applications récemment utilisées.

e- on sélectionne de nouveau notre application.

f- on clique sur le bouton « Maison » (« Home »).

g- on relance notre application.

h- on clique sur le bouton « retour » (« Back »).

#### <u>2</u> on efface tout et on commence à zéro. On est en mode portrait.

a- on lance l'application « LifeCycle ». On obtient la « Figure -1- ».

- b- on clique sur le bouton « LANCER UNE NOUVELLE ACTIVITÉ ». On obtient la « Figure -2- ».
- c- on ne fait rien, après quelques secondes l'écran est verrouillé et puis il s'éteint.
- d- on déverrouille l'écran (l'écran va s'allumer donc).
- e- on clique sur le bouton « retour » (« Back »).

#### 3 on efface tout et on commence à zéro. On est en mode portrait.

- a- on lance l'application « LifeCycle ». On obtient la « Figure -1- ».
- b- on tourne l'écran en mode paysage.c- on clique sur le bouton « LANCER UNE NOUVELLE ACTIVITÉ ».
- d- on ne fait rien, après quelques secondes l'écran est verrouillé et puis il s'éteint. e- on déverrouille l'écran (l'écran va s'allumer donc).
- f- on tourne l'écran en mode portrait.

<u>**4.**</u> En conclusion, quel est l'effet du :

- bouton « Home » :

- bouton « Back » :

- bouton « applications récentes » :

- bouton « la mise en veille de l'écran » :